Subdirección de Talento Humano – Grupo de Seguridad y Salud en el Trabajo

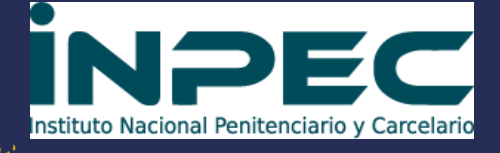

información sobre •

## Vacunación

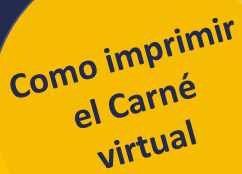

2. EN LA PARTE QUE SE DENOMINA "Consulto mi etapa de priorización, Consulto mi Certificado Digital de Vacunación". deberá ingresar:

- Tipo de documento
- Número de documento
- Confirmar número de documento.
- Fecha de expedición de documento.
- Validar el código CAPTCHA que pide el sistema para descargar el documento de vacunación.
- Seleccionar ingresar.

3. aparecerá una tabla con tus datos personales. en la parte inferior una descripción Mi certificado de vacunación, a mano derecha se observa una imagen de un código QR al cual se le deberá hacer clic allí.

AUTOMATICAMENTE SE GENERA EL PDF CON EL CERTIFICADO DIGITAL

para guardar y/o imprimir el documento.

Cualquier duda será atendida por el GUSST, a través del Avantel: 3155605040, correo electrónico: *seguridadysalud.scentral@inpec.gov.co* 

1. Ingresa a: https://mivacuna.sisp ro.gov.co/MiVacuna/ Account/Login